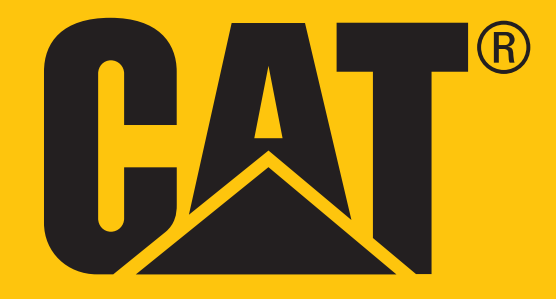

Cat<sup>®</sup> B35 **Používateľská príručka** 

# PRED PRVÝM POUŽITÍM SI PREČÍTAJTE BEZPEČNOSTNÉ OPATRENIA

- Pozorne si prečítajte túto príručku a odporúčané bezpečnostné opatrenia, aby sa zabezpečilo správne používanie tohto zariadenia.
- Napriek tomu, že ide o robustné zariadenie, prechádzajte nárazom, hádzaniu, pomliaždeniu, perforácii alebo ohýbaniu zariadenia.
- Zariadenie nezapínajte, keď je používanie zariadenia zakázané, prípadne keď by mohlo spôsobiť rušenie alebo nebezpečnú situáciu.
- Zariadenie nikdy nepoužívajte počas šoférovania.
- V nemocniciach a zdravotníckych zariadeniach vždy dodržiavajte pravidlá používania zariadenia a zariadenie vypnite v blízkosti medicínskych prístrojov.
- Ak sa zariadenie nachádza v lietadle, vypnite ho alebo aktivujte režim lietadlo, pretože môže spôsobiť rušenie riadiacich zariadení lietadla.
- Zariadenie vypínajte v blízkosti mimoriadne presných elektronických zariadení, pretože môže ovplyvniť ich výkon.
- Nepokúšajte sa rozoberať zariadenie ani jeho príslušenstvo. V prípade potreby ho musí opraviť kvalifikovaný personál.
- Zariadenie ani jeho príslušenstvo neumiestňujte do zásobníkov so silným elektromagnetickým poľom.
- Do blízkosti zariadenia neumiestňujte magnetické ukladacie médiá.
- Vlnenie zo zariadenia môže vymazať údaje, ktoré sú na nich uložené.
- Zariadenie nepoužívajte v prostredí s horľavým plynom, ako je čerpacia stanica, ani ho neumiestňujte na miesto s vysokou teplotou.
- Zariadenie a príslušenstvo uchovávajte mimo dosahu malých detí. Nedovoľte deťom používať zariadenie bez dozoru.
- Používajte len schválené nabíjačky, aby ste zabránili riziku výbuchu.
- Dodržiavajte všetky zákony alebo nariadenia o používaní bezdrôtových zariadení, rešpektujte súkromie a zákonné práva ostatných.
- V prípade pacientov s medicínskymi implantátmi (srdce, kĺby atď.) udržujte zariadenie vo vzdialenosti 15 cm od implantátu a na opačnej strane implantátu.
- Pri používaní kábla USB dôsledne dodržiavajte príslušné pokyny v tejto príručke. V opačnom prípade môže dôjsť k poškodeniu zariadenia alebo PC.

# PRÁVNA POZNÁMKA

#### © 2018 Caterpillar.

Označenia CAT, CATERPILLAR, ich príslušné logá, dizajn "Caterpillar Yellow" a "Power Edge" a korporátna a produktová identita použité v tomto dokumente sú ochranné známky spoločnosti Caterpillar a nesmú byť použité bez povolenia. www.cat.com / www.caterpillar.com

Bullitt Mobile Ltd je nadobúdateľom licencie od Caterpillar Inc.

Ochranné známky spoločnosti BULLITT a tretích strán sú majetkom príslušných vlastníkov.

Žiadna časť tohto dokumentu sa nesmie reprodukovať ani prenášať v žiadnej podobe a žiadnymi prostriedkami bez predchádzajúceho písomného súhlasu spoločnosti Caterpillar Inc.

Produkt charakterizovaný v tejto príručke môže obsahovať softvér chránený autorskými právami, ktorý sa používa na licenčnom základe. Zákazníci nebudú žiadnym spôsobom reprodukovať, distribuovať, modifikovať, dekompilovať, rozkladať, dešifrovať, extrahovať, uplatňovať praktiky reverzného inžinierstva, poskytovať formou lízingu, postupovať ani ďalej licencovať spomínaný softvér ani hardvér, pokiaľ takéto obmedzenia nie sú zo zákona zakázané alebo takéto konanie nebolo schválené príslušnými držiteľmi autorských práv na licenčnom základe.

Slovná značka Bluetooth<sup>®</sup> a logá sú registrované ochranné známky vo vlastníctve spoločnosti Bluetooth SIG, Inc. a akékoľvek používanie takýchto značiek spoločnosťou Bullitt Group sa vykonáva v rámci licencie. Všetky ostatné ochranné známky a obchodné názvy tretích strán sú vlastníctvom ich príslušných vlastníkov.

Wi-Fi® je registrovaná ochranná známka spoločnosti Wi-Fi Alliance®.

# **OZNÁMENIE**

Niektoré funkcie produktu a príslušenstva charakterizované v tomto dokumente závisia od nainštalovaného softvéru, kapacity a nastavení lokálnej siete a nemusia byť aktivované alebo môžu byť obmedzené prevádzkovateľmi lokálnej siete alebo poskytovateľmi sieťových služieb. Z uvedeného dôvodu charakteristiky uvedené v tejto príručke nemusia presne zodpovedať zakúpenému produktu alebo jeho príslušenstvu.

Výrobca si vyhradzuje právo na zmenu alebo úpravu informácií alebo špecifikácií obsiahnutých v tejto príručke bez predchádzajúceho upozornenia a iných záväzkov.

Výrobca nenesie zodpovednosť za legitímnosť ani kvalitu produktov, ktoré nahráte alebo si prevezmete prostredníctvom tohto zariadenia vrátane textu, obrázkov, hudby, filmov a nezabudovaného softvéru s ochranou autorských práv. Akékoľvek dôsledky vyvstávajúce z inštalácie alebo používania vyššie uvedených produktov na tomto zariadení budete znášať vy sami.

# NARIADENIA PRE IMPORT A EXPORT

Zákazníci budú dosahovať súlad so všetkými platnými zákonmi a nariadeniami pre export a import. Zákazníci si musia zaobstarať všetky nevyhnutné vládne povolenia a licencie na export, reexport alebo import produktu uvedeného v tejto príručke, a to vrátane softvéru a technických údajov.

# OBSAH

| VÍTA VÁS SMARTFÓN CAT® B35                      | 6  |
|-------------------------------------------------|----|
| ODPORÚČANIA TÝKAJÚCE SA ZAOBCHÁDZANIA           | 6  |
| OBSAH BALENIA                                   | 7  |
| FUNKCIE TLAČIDIEL                               | 7  |
| ZAČÍNAME                                        | 8  |
| INŠTALÁCIA NANO SIM KARTY                       | 8  |
| INŠTALÁCIA PAMÄŤOVEJ KARTY                      | 8  |
| NABÍJANIE BATÉRIE                               | 9  |
| DÔLEŽITÉ INFORMÁCIE O BUDÚCOM POUŽÍVANÍ BATÉRIE | 9  |
| ZAPNUTIE/VYPNUTIE ZARIADENIA                    | 9  |
| DOMOVSKÁ OBRAZOVKA                              | 10 |
| ZOZNAM APLIKÁCIÍ                                | 10 |
| GOOGLE ASSISTANT                                | 10 |
| UZAMKNUTIE A ODOMKNUTIE OBRAZOVKY               | 10 |
| KONTO KAIOS                                     | 11 |
| OBCHOD KAI STORE                                | 11 |
| PANEL S OZNÁMENIAMI                             | 11 |
| TAPETY                                          | 13 |
| PRENOS MÉDIÍ Z/DO ZARIADENIA                    | 13 |
| POUŽÍVANIE REŽIMU LIETADLO                      | 13 |
| USKUTOČNENIE HOVORU                             | 14 |
| KONTAKTY                                        | 15 |
| SMS A MMS                                       | 16 |
| WI-FI                                           | 17 |
| BLUETOOTH                                       | 17 |
| FOTOGRAFOVANIE A NAKRÚCANIE VIDEÍ               | 18 |
| ÚPRAVA OBRÁZKOV                                 | 19 |
| HUDBA                                           | 20 |
| POČÚVANIE FM RÁDIA                              | 20 |
| POUŽÍVANIE ĎALŠÍCH APLIKÁCIÍ                    | 20 |
| E-MAIL                                          | 20 |
| INTERNETOVÝ PREHLIADAČ                          | 21 |
| KALENDÁR                                        | 21 |
| HODINY                                          | 21 |

| KALKULAČKA                           | 22 |
|--------------------------------------|----|
| SPRÁVA ZARIADENIA                    | 22 |
| NASTAVENIE ZVONENIA                  | 22 |
| KLÁVESOVÉ SKRATKY                    | 23 |
| NASTAVENIE SLUŽIEB TELEFÓNU          | 23 |
| OCHRANA ZARIADENIA                   | 23 |
| RESETOVANIE ZARIADENIA               | 24 |
| RESET HARDVÉRU                       | 24 |
| PRÍLOHA                              | 25 |
| PREVENCIA STRATY SLUCHU              | 28 |
| SÚLAD S CE SAR                       | 28 |
| INFORMÁCIE O LIKVIDÁCII A RECYKLÁCII | 28 |
| TECHNICKÉ ÚDAJE ZARIADENIA B35       | 30 |
| VYHLÁSENIE O ZHODE                   | 31 |

# VÍTA VÁS SMARTFÓN CAT® B35

Naozaj robustný mobilný telefón Cat B35 je skonštruovaný tak, aby zvládol náročné podmienky, s ktorými sa každý deň stretávate pri práci a hre. Smartfón Cat B35 je vybavený veľmi odolnými funkciami a batériou, ktorá vydrží dlhšie a neopustí vás.

Váš nový mobilný telefón bol overený podľa priemyselných noriem čo sa týka robustnosti, odolnosti voči vode a prachu. Je to odolný voči pádu na betón z pôsobivej výšky 1,8 m. Je vodotesný do hĺbky 1,2 metra až po dobu 35 minút a dostatočne odolný na to, aby zvládol vysoké teplo a problematickú striekajúcu soľnú hmlu. Je vybavený užitočnými funkciami, ktoré vám pomôžu vyťažiť maximum z vášho dňa. Batéria s vysokou kapacitou a rozšíriteľná pamäť až 32 GB zaručia, že jeho výkon bude neohrozený.

## ODPORÚČANIA TÝKAJÚCE SA ZAOBCHÁDZANIA

#### PÁD ZARIADENIA:

- Odporúčame: Zariadenie používajte do výšky max. 1,8 metra. V tomto výškovom rozsahu je odolné voči pádu.
- Neodporúčame: Silou hádzať zariadenie z výšky väčšej ako 1,8 metra je odolné, ale nie nezničiteľné.

#### ODOLNOSŤ VOČI VODE:

- Odporúčame: Používajte zariadenie vo vlhkých a mokrých podmienkach. Pred použitím zariadenia vo vode sa uistite, že všetky komponenty a kryty sú správne uzatvorené. Zariadenie dokáže odolať hĺbke až 1,2 metra po dobu maximálne 35 minút.
- Neodporúčame: Pokúšať sa ho používať dlhšia ako 35 minút vo vode s hĺbkou 1,2 metra alebo hlbšej ako 1,2 metra.

#### ODOLNOSŤ VOČI PRACHU A POŠKRIABANIU:

 Odporúčame: Zariadenie môžete používať v špinavom a prašnom prostredí. Zariadenie Cat B35 je certifikované podľa normy IP68, priemyselná norma pre meranie robustnosti.

#### **EXTRÉMNE TEPLOTY:**

- Odporúčame: Používanie zariadenia v teplotnom rozsahu -25 °C až +55 °C. Dokáže tiež zvládnuť extrémne zmeny teploty: veľmi rýchly prechod medzi zimou a teplom alebo naopak.
- Neodporúčame: Používanie zariadenia mimo teplotného rozsahu -25 °C až +55 °C.

## **OBSAH BALENIA**

- Zariadenie
- Príručka rýchleho spustenia
- Napájací kábel USB a elektrický nabíjací adaptér

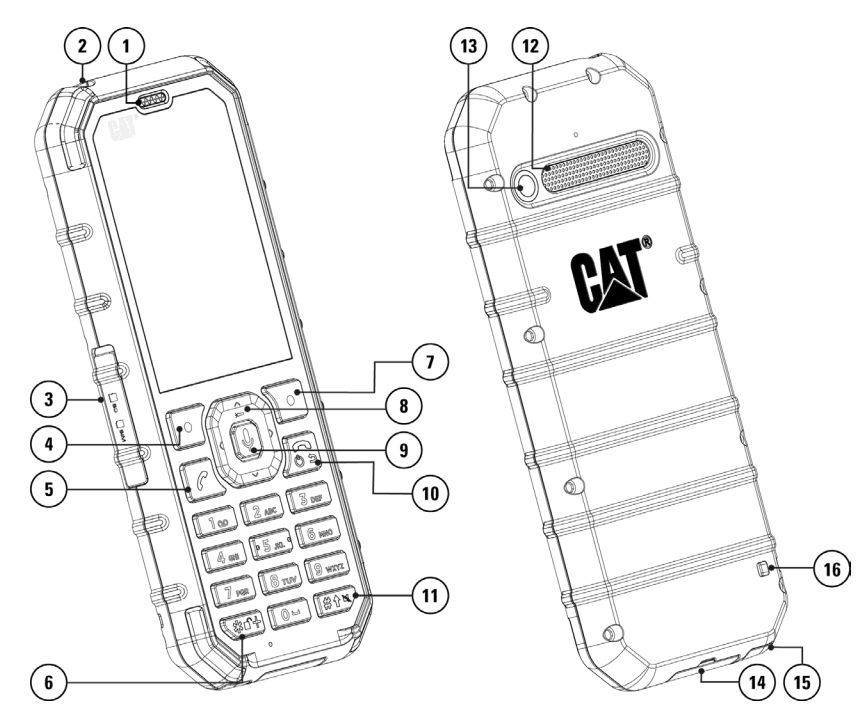

- 1. SLÚCHADLO
- 2. BATERKA
- 3. KRYT SIM/SD KARTY
- 4. ĽAVÉ TLAČIDLO
- 5. TLAČIDLO VOLANIA/PRIJATIA HOVORU
- 6. ZÁMOK KLÁVESNICE
- 7. PRAVÉ TLAČIDLO
- 8. TLAČIDLO NAVIGÁCIE/ZAPNUTIA/ VYPNUTIA BATERKY
- 9. TLAČIDLO OK/GOOGLE ASSISTANT\*
- 10. TLAČIDLO NAPÁJANIA/SPÄŤ/ Položenia
- 11. TLAČIDLO TICHÉHO REŽIMU/ Prepnutia
- **12. REPRODUKTOR**
- 13. KAMERA
- 14. PORT USB
- 15. KONEKTOR PRE NÁHLAVNÚ SÚPRAVU 16. OTVOR NA ŠNÚRKU\*

\*Závisí od varianty, niektoré zariadenia nemusia mať ikonu mikrofónu.

## **FUNKCIE TLAČIDIEL**

#### TLAČIDLO NAPÁJANIA

- Stlačením a podržaním zariadenie zapnete.
- Stlačením a podržaním otvoríte možnosti ponuky **Vypnúť** (Vypnúť/Reštartovať), keď je zariadenie zapnuté.
- Jedným stlačením uzamknete alebo prebudíte obrazovku, keď je zariadenie v režime spánku.

#### TLAČIDLO NAVIGÁCIE

- Na pohybovanie sa v ponukách slúži viacsmerové navigačné tlačidlo.
- Stlačte a podržte navigačné tlačidlo (nahor) >>>> na 3 sekundy, čím vypnete/zapnete baterku.

#### ĽAVÉ A PRAVÉ TLAČIDLO

- Tieto tlačidlá korešpondujú s možnosťami zobrazenými v dolnej časti obrazovky (vľavo a vpravo).
- Funkcia týchto tlačidiel sa mení v závislosti od ponuky.

#### TLAČIDLO OK

- Stlačením tlačidla uskutočníte výber.
- Stlačením tlačidla a jeho podržaním na 3 sekundy prebudíte .

## ZAČÍNAME

## INŠTALÁCIA NANO SIM KARTY

- 1. Zariadenie položte na rovný a čistý povrch, s displejom smerujúcim nahor.
- 2. Vyberte kryt SD/SIM karty, potom špičkou prsta vytiahnite zložku na SIM/SD kartu.
- 3. Nano SIM kartu vložte do vložky na SIM 1/SIM 2 kartu tak, aby zlaté kolíky smerovali nahor.
- 4. Vložku so SIM/SD kartou opatrne zasuňte späť do priečinka na SIM/SD kartu.

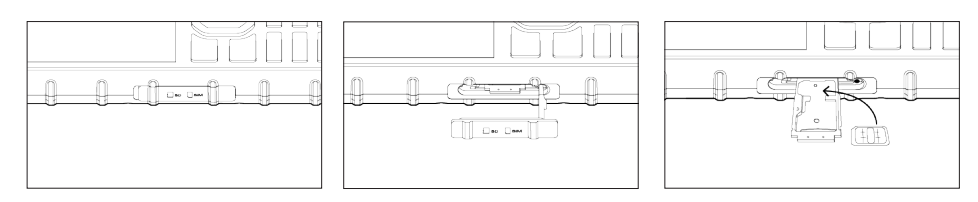

#### POZNÁMKA:

- Uistite sa, že je SIM karta pevne upevnená vo vložke na SIM kartu, a to ešte pred jej vložením.
- Zasuňte vložku na SIM kartu späť dovnútra, až kým nebude bezpečne a riadne pripevnená a zaistite, aby bol kryt dvierok na SIM kartu úplne zatvorený.

#### ZARIADENIE S JEDNOU SIM KARTOU:

Podporuje 1x SIM kartu a 1x microSD kartu.

#### ZARIADENIE S DVOMI SIM KARTAMI:

Podporuje 1x SIM kartu a 1x microSD kartu alebo 2x SIM karty.

#### POZNÁMKA:

Keď sa používajú 2 SIM karty, primárna SIM karta podporuje pripojenia 4G, 3G a 2G, sekundárna SIM karta podporuje iba pripojenia 2G.

## INŠTALÁCIA PAMÄŤOVEJ KARTY

- 1. Zariadenie položte na rovný a čistý povrch, s displejom smerujúcim nahor.
- 2. Vyberte kryt SD/SIM karty, potom špičkou prsta vytiahnite zložku na SIM/SD kartu.
- 3. Kartu microSD vložte do vložky na SD kartu zlatými kolíkmi smerom nahor.
- 4. Vložku so SIM/SD kartou opatrne zasuňte späť do priečinka na SIM/SD kartu.

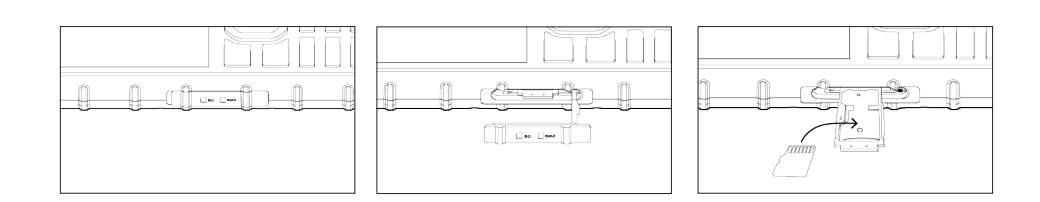

#### POZNÁMKA:

- Na kartu microSD nepôsobte nadmernou silou, aby nedošlo k poškodeniu karty alebo priečinka.
- Keď vložíte microSD kartu, miesto na vašu SIM 2 kartu bude obsadené a nebudete môcť nainštalovať kartu SIM 2.

## **NABÍJANIE BATÉRIE**

Pred prvým použitím zariadenia budete musieť nabiť batériu.

1. Napájací kábel USB pripojte k elektrickému napájaciemu adaptéru.

Používajte len nabíjačky a káble schválené pre telefón značky Cat<sup>®</sup>. Neschválené zariadenia môžu spôsobiť poškodenie zariadenia a výbuch batérií.

#### 2. Otvorte kryt portu USB a pripojte napájací kábel USB k portu USB.

Pri pripájaní USB kábla dávajte pozor, aby ste nevyvíjali nadmerný tlak. V prípade pokusu o nesprávne zavedenie konektora môže dôjsť k poškodeniu, na ktoré sa záruka nevzťahuje.

- 3. Zapojte nabíjačku do sieťovej zásuvky so striedavým prúdom.
- 4. Po dokončení nabíjania odpojte kábel USB zo zariadenia a potom odpojte napájací adaptér zo sieťovej zásuvky. Zatvorte kryt portu USB na zariadení.

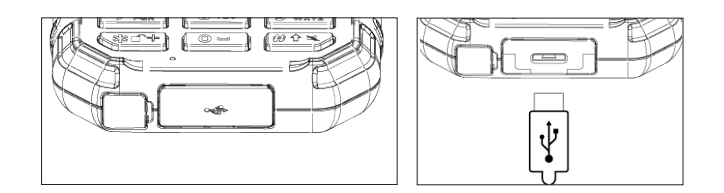

#### POZNÁMKA:

• Nenechávajte zariadenie pripojené, keď je úplne nabité.

## DÔLEŽITÉ INFORMÁCIE O BUDÚCOM POUŽÍVANÍ BATÉRIE

Ak je batéria úplne vybitá, zariadenie sa nemusí zapnúť ihneď po začiatku nabíjania. Kým sa ho pokúsite zapnúť, batériu nechajte niekoľko minút nabíjať. Počas tohto obdobia sa na obrazovke nemusí zobrazovať animácia nabíjania.

Keď je úroveň nabitia batérie nízka, zariadenia zobrazí kontextovú výzvu. Keď je batéria takmer úplne vybitá, zariadenie sa automaticky vypne. Čas nevyhnutný na nabitie batérie závisí od jej veku a teploty prostredia.

## **ZAPNUTIE/VYPNUTIE ZARIADENIA**

#### ZAPNUTIE

• Stlačte a podržte tlačidlo **Napájania** .

Po prvom zapnutí telefónu sa zobrazí uvítacia obrazovka. Vyberte požadovaný jazyk a pokračujte v procese nastavovania.

#### POZNÁMKA:

Na prístup k niektorým službám sa vyžaduje pripojenie Wi-Fi alebo dátové pripojenie. Proces nastavenia môžete
preskočiť a dokončiť ho inokedy. Konto KaiOS je nevyhnutným predpokladom využívania niektorých služieb KaiOS na
tomto zariadení.

#### VYPNUTIE

- 1. Stlačte a podržte tlačidlo **Napájania** .
- 2. Vyberte položku Vypnúť.

## DOMOVSKÁ OBRAZOVKA

Domovská obrazovka predstavuje začiatočný bod pre prístup k funkciám zariadenia. Odtiaľto máte prístup k ponukám **Poznámky, Kontakty, Zoznam aplikácií** a **Google Assistant**.

Takto vyzerá vaša domovská obrazovka:

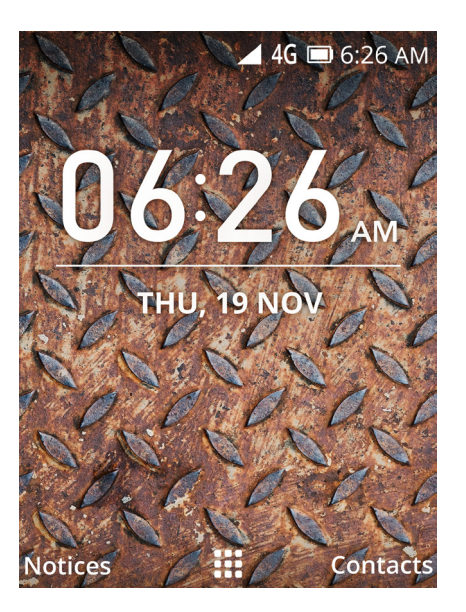

## ZOZNAM APLIKÁCIÍ

Na domovskej obrazovke stlačte tlačidlo **OK** a zobrazí sa **Zoznam aplikácií .** Na výber zvolenej aplikácie použite viacsmerové navigačné tlačidlo.

Stlačením pravého tlačidla (Možnosti) si môžete vybrať z:

- Presunúť: Umožňuje presúvať ikony aplikácií. Vyberte aplikáciu, stlačte pravé tlačidlo (Možnosti), vyberte položku "Presunúť", potom zmeňte jej polohu pomocou navigačného tlačidla. Pomocou tlačidla NASTAVIŤ nastavte polohu.
- **Zobrazenie zoznamu:** Vyberte túto možnosť, ak chcete zobraziť ikony aplikácií ako zoznam.
- Jednotlivé zobrazenie: Vyberte túto možnosť, ak chcete zobraziť veľké ikony aplikácií.
- Zobrazenie mriežky: Vyberte túto možnosť, ak chcete zobraziť predvolené zobrazenie ikon aplikácií v mriežke.

## **GOOGLE ASSISTANT**

Na telefóne stlačte a podržte tlačidlo OK na 3 sekundy. Ozve sa Google Assistant a umožní vám vyhľadávať na webe.

## **UZAMKNUTIE A ODOMKNUTIE OBRAZOVKY**

#### **UZAMKNUTIE OBRAZOVKY**

- 1. Keď je zariadenie zapnuté, stlačením a podržaním na 3 sekundy uzamknete/odomknete obrazovku. Stále budete prijímať správy a hovory, aj keď je obrazovka uzamknutá.
- 2. Ak sa zariadenie ponechá určitý čas v pokoji, obrazovka sa automaticky uzamkne.
- Dobu trvania tohto času upravíte tak, že vyberiete možnosť # > Nastavenia.

- Pomocou navigačného tlačidla (vľavo) a (vpravo) sa presúvate medzi kartami Nastavenia.
- Ak chcete nastaviť časové obdobie, vyberte kartu Prispôsobenie > Displej > Časový limit obrazovky.

#### **ODOMKNUTIE OBRAZOVKY**

Stlačením tlačidla **Napájanie** prebuďte obrazovku. Ak ste nastavili uzamykanie obrazovky, zobrazí sa výzva na odomknutie obrazovky. Podrobnosti nájdete v časti "Ochrana zariadenia uzamykaním obrazovky" na strane 23.

#### POZNÁMKA:

• Keď je automatické uzamykanie obrazovky vypnuté, stlačte a podržte tlačidlo 🖆, aby sa obrazovka odomkla.

## **KONTO KAIOS**

Prihláste sa do vášho konta **KaiOS**, aby ste nastavili **funkciu proti krádeži** – ktorá vám umožní na diaľku uzamknúť a vymazať telefón v prípade, ak ho stratíte alebo vám ho ukradnú.

#### **VYTVORENIE KONTA**

Use the prompts to create a KaiOS account, or if you already have one please log in.

- 1. Vyberte položku 🗰 > Nastavenia 🙆 > karta Konto > Konto KaiOS > Vytvoriť konto.
- 2. Akceptujte podmienky konta KaiOS a postupujte podľa pokynov na obrazovke.

#### POZNÁMKA:

 V niektorých prípadoch môže byť potrebné, aby ste si zaobstarali údaje o konte od správcu siete. Môžete byť napríklad potrebné, aby ste poznali doménu konta alebo adresu servera.

## **OBCHOD KAI STORE**

Obchod **KaiStore** vám umožňuje prístup a preberanie aplikácií od tretích strán. Na prístup k obchodu App Store je nutné nakonfigurovať vaše konto KaiOS.

## PANEL S OZNÁMENIAMI

#### **OZNÁMENIA A STAVOVÉ INFORMÁCIE**

**Stavová lišta** sa zobrazuje v hornej časti obrazovky. Zobrazuje ikony oznámení, ako sú zmeškané hovory alebo prijaté správy (vľavo) a stavové ikony telefónu, ako je stav batérie (vpravo), spolu s aktuálnym časom.

#### **STAVOVÉ IKONY**

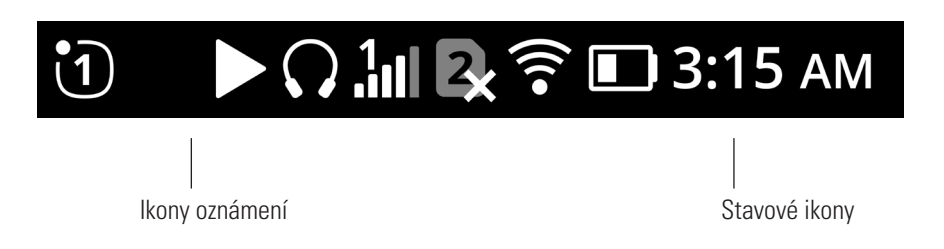

#### IKONY OZNÁMENÍ

| 4G     | Pripojenie k 4G mobilnej sieti              | <b>{</b>    | Režim vibrovania                     |
|--------|---------------------------------------------|-------------|--------------------------------------|
| Н      | Pripojenie k 3G mobilnej sieti              |             | Indikátor batérie, batéria je nabitá |
| E      | Pripojenie ku GPRS mobilnej sieti           | [4]         | Batéria sa nabíja                    |
| R      | Prebieha roaming                            | ╋           | Režim lietadlo                       |
| 1<br>I | Intenzita signálu mobilnej siete karty SIM1 | ()<br>()    | Pripojenie k Wi-Fi sieti             |
|        | Intenzita signálu mobilnej siete karty SIM2 | ٢           | VoWifi je povolené                   |
| 1<br>• | Signál mobilnej siete karty SIM1 je slabý   | V•))<br>LTE | Služba VoLTE sa povolila             |
| 2<br>∎ | Signál mobilnej siete karty SIM2 je slabý   | *           | Bluetooth je zapnutý                 |
|        |                                             | Ŷ           | USB je pripojené                     |

|             | Nová e-mailová správa                       | K×           | Zmeškaný hovor               |
|-------------|---------------------------------------------|--------------|------------------------------|
| þ           | Nová textová správa                         | ∎×           | Režim hlasitého odposluchu   |
| :::         | Blížiaca sa udalosť                         | <b>(</b> )   | Režim slúchadla              |
| Ć           | Budík je nastavený                          | $\mathbf{O}$ | Slúchadlá sú pripojené       |
| £.          | Synchronizujú sa údaje                      | <b>₽</b> ×   | Mikrofón telefónu je stlmený |
| <u>(</u> !5 | Problém s prihlásením alebo synchronizáciou | ₹            | Preberajú sa údaje           |
| •           | Pripomienka poznámky                        |              |                              |

#### PANEL OZNÁMENÍ

Panel oznámení zobrazuje oznámenia, keď zmeškáte hovory, dostanete nové správy alebo sa blížia nadchádzajúce udalosti.

#### **OTVORENIE PANELA S OZNÁMENIAMI**

- 1. Na domovskej obrazovke stlačte ľavé tlačidlo (Oznámenia).
- 2. Pomocou navigačného tlačidla (nahor) a (nadol) prejdete na oznámenie a označíte ho.
- 3. Vyberte položku **OK**, aby sa zobrazili podrobnosti.

## TAPETY

#### **ZMENA TAPETY**

- 1. Vyberte položku 🗰 > Nastavenia 🗭 > karta Prispôsobenie > Displej > Tapeta.
- 2. Stlačte tlačidlo **OK** a vyberte si obrázok z fotoaparátu, tapety alebo galérie, aby ste nastavili tapetu.
- 3. Vyberte obrázok a potom stlačte pravé tlačidlo (Uložiť).

## PRENOS MÉDIÍ Z/DO ZARIADENIA

Prenášajte svoju obľúbenú hudbu a obrázky medzi vašim zariadením a počítačom.

- 1. Pripojte vaše zariadenie k počítaču pomocou napájacieho kábla USB.
- 2. Vyberte položku : > Nastavenia > Úložisko > Úložisko USB > vyberte možnosť "Povoliť". Zariadenie sa bude zobraziť ako vymeniteľné zariadenie a zobrazí sa interná kapacita úložiska telefónu. Ak je vložená pamäťová karta, zobrazia sa aj podrobnosti o karte microSD. Skopírujte vybrané súbory do zariadenia (podrobné pokyny nájdete v časti KOPÍROVANIE HUDBY DO VÁŠHO ZARIADENIA na strane 20)

## POUŽÍVANIE REŽIMU LIETADLO

Na niektorých miestach sa od vás môže vyžadovať, aby ste vypli bezdrôtové pripojenia. Namiesto vypnutia zariadenia ho môžete nastaviť do režimu lietadla.

- 1. Na domovskej obrazovke stlačte navigačné tlačidlo (nahor), aby sa zobrazila ponuka Režim lietadlo.
- 2. Stlačením tlačidla **OK** vyberte ponuku.
- 3. Stlačením **navigačného tlačidla (nahor)** alebo **(Nadol)** vyberte možnosť Zapnuté/Vypnuté a vyberte ju stlačením tlačidla **OK**.

#### POZNÁMKA:

- Letový režim odpojí všetky sieťové údaje, pripojenie Wi-Fi a možnosti pripojenia.
- Prístup získate aj cez ponuku :> Nastavenia > Sieť a možnosti pripojenia > Režim lietadlo.

## **USKUTOČNENIE HOVORU**

Hovor môžete uskutočniť viacerými spôsobmi. Môžete vykonať jednu z nasledujúcich činností:

#### **USKUTOČNENIE HOVORU POMOCOU KLÁVESNICE**

Na úvodnej obrazovke vytočte telefónne číslo pomocou klávesnice, potom vyberte možnosť HOVOR alebo stlačte tlačidlo **Hovor** •.

Tip: Zariadenie podporuje funkciu **SmartDial**. Keď zadávate číslo pomocou klávesnice, funkcia automaticky prehľadá vaše kontakty a zobrazí zoznam možností pre tie, ktoré zodpovedajú číslu.

#### USKUTOČNENIE HOVORU POMOCOU POLOŽKY KONTAKTY

- 1. Vyberte možnosť 🗰 > Kontakty 📥, aby ste videli zoznam kontaktov.
- 2. Pomocou navigačného tlačidla (nahor) a (nadol) vyberte kontakt.
- 3. Vyberte telefónne číslo kontaktu.
- 4. Vyberte položku HOVOR.

#### USKUTOČNENIE HOVORU Z DENNÍKA HOVOROV

- 1. Vyberte položku 🗰 > Denník hovorov 😪.
- 2. Pomocou **navigačného tlačidla (doprava)** a **(doľava)** prepínate karty a zobrazujú sa najnovšie uskutočnené, prijaté a zmeškané hovory.
- 3. Pomocou navigačného tlačidla (nadol) a (nahor) vyberiete kontakt zo zoznamu.
- 4. Vyberte možnosť Call C a zavolajte danému kontaktu.

#### **PRIJATIE A ODMIETNUTIE HOVORU**

Keď prijmete telefonický hovor, obrazovka prichádzajúceho hovoru zobrazí identifikačné údaje volajúceho, ak je k dispozícii.

- 1. Ak chcete prijať hovor, stlačte tlačidlo Prijať 🧖, prípadne ľavé tlačidlo (Prijať).
- 2. Ak chcete odmietnuť hovor, stlačte tlačidlo Odmietnuť 🦱 , prípadne pravé tlačidlo (Odmietnuť).

#### POZNÁMKA:

• Stlačením tlačidla 🦰 sa vrátite na hlavnú obrazovku.

#### **UKONČENIE HOVORU**

Ak chcete zavesiť, počas hovoru stlačte tlačidlo 🦱.

#### **KONFERENČNÉ HOVORY**

Počas hovoru môžete nadviazať spojenie s treťou osobou.

- 1. Počas hovoru s prvým účastníkom stlačte pravé tlačidlo (Možnosti) > vyberte položku Pridať hovor.
- Môžete buď zadať telefónne číslo tretieho účastníka alebo stlačiť pravé tlačidlo (Kontakty) a vybrať kontakt z vášho Zoznamu kontaktov. Prvý hovor sa automaticky podrží na linke.
- 3. Ak chcete uskutočniť konferenčný hovor, stlačte pravé tlačidlo (Možnosti) > Zlúčiť hovory.
- 4. Ak chcete ukončiť konferenčný hovor, stlačte tlačidlo 🦱 .

#### POZNÁMKA:

• Táto funkcia závisí od siete.

#### **PREPÍNANIE MEDZI HOVORMI**

Ak počas prebiehajúceho hovoru dostanete nový hovor, môžete ho prijať a prepínať medzi hovormi.

- 1. Ak máte práve hovor a volá vám ďalší účastník, budete počuť dvojité pípnutie a ID volajúceho sa zobrazí v hornej časti obrazovky. Ak prijať tento hovor, stlačte **pravé tlačidlo** (Možnosti) > **Prijať**.
- 2. Aktuálny hovor sa podrží na linke a budete prepojený(-á) na druhý hovor.
- 3. Ak chcete prepínať medzi hovormi, stlačte pravé tlačidlo (Možnosti) > Prepínať hovory.
- 4. Tiež môžete odpojiť podržaného volajúceho tak, že vyberiete možnosť Ukončiť podržaný hovor v rovnakej ponuke.

## KONTAKTY

Aplikácia Kontakty umožňuje ukladať a spravovať informácie o kontaktoch.

#### **SPUSTENIE APLIKÁCIE KONTAKTY**

Keď nastavujete zariadenie, aplikácia Kontakty zobrazí správu o spôsobe pridávania kontaktov. Otvorenie aplikácie:

• Vyberte položku 🗰 > Kontakty 📥 .

#### POZNÁMKA:

• Vaše kontakty sa zobrazia zoradené podľa abecedy v rolovacom zozname.

#### **IMPORT A EXPORT KONTAKTOV**

Importovanie kontaktov:

- 1. Otvorte položku Kontakty.
- 2. Stlačte navigačné tlačidlo (nadol), potom stlačte pravé tlačidlo (Možnosti).
- 3. Vyberte položku Nastavenia > Import kontaktov.
- 4. Vyberte zdroj (pamäťová karta/Gmail alebo Outlook).

Exportovanie kontaktov:

- 1. Otvorte položku Kontakty.
- 2. Stlačte navigačné tlačidlo (nnadol), potom stlačte pravé tlačidlo (Možnosti).
- 3. Vyberte položku Nastavenia > Export kontaktov.
- 4. Vyberte cieľové umiestnenie (pamäťová karta/Bluetooth).

#### **PRIDANIE NOVÉHO KONTAKTU**

- 1. V zozname kontaktov stlačte ľavé tlačidlo (Nové).
- 2. Zadajte meno kontaktu, číslo mobilného telefónu a osobnú e-mailovú adresu (voliteľné).
- 3. Vyberte položku **ULOŽIŤ**.

#### **POZNÁMKA**:

• Nové kontakty sa predvolene ukladajú do pamäte mobilného telefónu.

#### PRIDANIE KONTAKTU MEDZI OBĽÚBENÉ POLOŽKY

- 1. V zozname označte kontakt, ktorý chcete pridať medzi Obľúbené položky.
- 2. Vyberte ho a potom stlačte pravé tlačidlo (Možnosti).
- 3. Vyberte položku Pridať ako obľúbené (pri mene kontaktu sa objaví 🖈).
- 4. V položke Kontakty sa teraz vytvoril zoznam Obľúbené kontakty.

#### VYHĽADANIE KONTAKTU

- 1. V zozname kontaktov vyberte políčko Vyhľadať.
- 2. Začnite písať meno kontaktu a nižšie sa zobrazia kontakty so zodpovedajúcimi menami.

#### ÚPRAVA KONTAKTU

Uložené informácie kontaktu môžete kedykoľvek zmeniť.

- 1. V zozname kontaktov vyberte kontakt, ktorý chcete upraviť.
- 2. Stlačte pravé tlačidlo (Možnosti) > Upraviť.
- Vykonajte požadované zmeny kontaktných údajov a potom vyberte položku ULOŽIŤ. Ak chcete zrušiť všetky zmeny, vyberte ľavé tlačidlo (Zrušiť).

#### ODSTRÁNENIE KONTAKTU

- 1. V zozname kontaktov vyberte kontakt, ktorý chcete odstrániť.
- 2. Pravé tlačidlo (Možnosti) > Odstrániť > pravým tlačidlom (Odstrániť) potvrďte.

## **SMS A MMS**

#### **OTVORENIE APLIKÁCIE SPRÁVY**

Ak chcete otvoriť aplikáciu Správy, môžete:

- Vybrať položku 🗰 > Správy 🗐 .
- Stlačiť na domovskej obrazovke navigačné tlačidlo (Doľava).

#### **VYTVORENIE A ODOSLANIE TEXTOVEJ SPRÁVY**

Môžete vytvoriť novú textovú správu alebo otvoriť aktívne vlákno správ.

- 1. Ak chcete vytvoriť novú textovú správu, v aplikácii Správy stlačte tlačidlo doľava (Nová).
- Zadajte telefónne číslo alebo meno kontaktu do políčka Adresát, prípadne stlačte pravé tlačidlo (Pridať) a pridajte telefónne číslo zo zoznamu kontaktov. Počas písania sa funkcia SmartDial pokúsi o nájdenie zhody s kontaktami zariadenia. Vyberte navrhovaného príjemcu alebo pokračujte v písaní.
- 3. Stlačením navigačného tlačidla (nadol) sa presuňte na políčko SMS a vytvorte správu.
- 4. Keď je správa pripravená na odoslanie, stlačte ľavé tlačidlo (Odoslať).
- 5. Ak chcete otvoriť existujúce vlákno správ, jednoducho ho vyberte a stlačte tlačidlo OK.

#### POZNÁMKA:

Keď zobrazíte alebo odošlete ďalšie správy, vytvorí sa vlákno správ.

#### VYTVORENIE A ODOSLANIE MULTIMEDIÁLNEJ SPRÁVY

- 1. Ak chcete vytvoriť novú textovú správu, v aplikácii Správy stlačte tlačidlo doľava (Nová).
- 2. Začnite písať telefónne číslo alebo meno kontaktu do políčka **Adresát**, prípadne stlačte **pravé tlačidlo** (Pridať) a pridajte telefónne číslo zo zoznamu kontaktov.
- 3. Stlačením navigačného tlačidla (nadol) sa presuňte na políčko SMS a vytvorte správu.
- 4. Stlačte pravé tlačidlo (Možnosti) > Pridať prílohu a vyberte typ mediálneho súboru, ktorý chcete pripojiť k správe.
- 5. Vyberte súbor, ktorý chcete pripojiť, a potom stlačte ľavé tlačidlo (Odoslať).

#### **OTVORENIE SPRÁVY A ODPOVEDANIE NA ŇU**

- 1. V zozname správ vyberte vlákno textovej alebo multimediálnej správy a otvorte ho.
- 2. V políčku SMS vytvorte správu.
- 3. Keď skončíte, stlačte ľavé tlačidlo (Odoslať).

#### PRISPÔSOBENIE NASTAVENÍ SPRÁV

#### V zozname správ stlačte pravé tlačidlo (Možnosti) > Nastavenia.

Vyberte si spomedzi nasledujúcich možností:

- SMS: Nastaviť správu o doručení (Zapnuté/Vypnuté).
- MMS: Nastaviť automatické načítanie správ (Vypnuté/Zapnuté s roamingom/Zapnuté bez roamingu).
- WAP Push správy: Nastaviť WAP Push (Zapnuté/Vypnuté).
- Čísla centra správ SMS: Nastaviť číslo centra správ SMS.
- Bezdrôtové núdzové výstrahy: Nastaviť bezdrôtové núdzové výstrahy.

## WI-FI®

Aby mohlo zariadenie využívať sieť Wi-Fi, je nutný prístup k bezdrôtovým bodom prístupu (hotspotom).

#### ZAPNUTIE WI-FI A PRIPOJENIE K BEZDRÔTOVEJ SIETI

- 1. Vyberte položku 🗰 > Nastavenia 🙆 > karta Sieť a možnosti pripojenia.
- 2. Vyberte položku Wi-Fi > Zapnuté.
- 3. Prejdite zoznamom Dostupné siete a vyberte si sieť Wi-Fi, ku ktorej sa chcete pripojiť.
- 4. Ak vyberiete otvorenú sieť, zariadenie sa pripojí automaticky. Ak prvýkrát vyberáte zabezpečenú sieť, musíte zadať jej heslo a potom stlačiť **pravé tlačidlo** (Pripojiť).

#### POZNÁMKA:

- Po opätovnom pripojení k sieti nebudete žiadaní o opätovné zadanie hesla zabezpečenej siete, okrem prípadu, keď zariadenie bolo resetované na predvolené nastavenie alebo sa zmenilo heslo Wi-Fi.
- Prekážky, ktoré bránia v šírení Wi-Fi signálu, budú znižovať jeho intenzitu.

## **BLUETOOTH®**

Bluetooth vytvorí bezdrôtové pripojenie k ďalším zariadeniam s rozhraním Bluetooth, aby ste mohli s priateľmi zdieľať súbory, komunikovať bez pomoci rúk s náhlavnou súpravou Bluetooth alebo dokonca prenášať fotografie zo zariadenia do počítača.

Ak používate rozhranie Bluetooth, zostaňte v dosahu 10 metrov od iných zariadení Bluetooth, ku ktorým sa chcete pripojiť. Uvedomte si, že prekážky, ako napríklad steny alebo iné elektronické vybavenie môžu rušiť pripojenie Bluetooth.

#### ZAPNUTIE ROZHRANIA BLUETOOTH

- 1. Vyberte položku 🗰 > Nastavenia 📿 .
- 2. Pomocou navigačného tlačidla (doprava) a (doľava) vyhľadajte kartu Sieť a možnosti pripojenia.
- 3. Vyberte položku **Bluetooth** > **Zapnuté**. Na stavovej lište sa objaví ikona rozhrania Bluetooth 🔧

#### PÁROVANIE A PRIPOJENIE ZARIADENIA BLUETOOTH

Rozhranie Bluetooth vám umožňuje:

- Používať hands-free Bluetooth zariadenie.
- Používať mono alebo stereo Bluetooth náhlavnú súpravu.
- Na diaľku ovládať obsah prehrávaný cez Bluetooth náhlavnú súpravu.

Kým začnete používať rozhranie Bluetooth, musíte spárovať zariadenie s iným zariadením Bluetooth:

- 1. Overte si, či máte na zariadení povolenú funkciu Bluetooth a nastavte ho na možnosť Viditeľné pre všetkých.
- 2. Vyberte možnosť **Zariadenia v okolí**. Smartfón Cat B35 následne vyhľadá zariadenia Bluetooth v dosahu.
- 3. Vyberte zariadenie, ktoré chcete spárovať spomedzi tých, ktoré sú v zozname.
- 4. Podľa pokynov na obrazovke nadviažte spojenie.

#### POZNÁMKA:

- Po vytvorení partnerstva už nebudete žiadaní o zadanie hesla, keď sa znova pripojíte k tomuto zariadeniu. pravé tlačidlo
- Môžete stlačiť **pravé tlačidlo** (Znovu prehľadať) a obnoví sa vyhľadávanie zariadení v okolí.

#### ODOSIELANIE SÚBOROV CEZ ROZHRANIE BLUETOOTH

Pomocou rozhrania Bluetooth môžete zdieľať obrázky, videá alebo hudobné súbory s rodinou a priateľmi.

- 1. Vyberte súbor, ktorý chcete odoslať.
- 2. Pravé tlačidlo (Možnosti) > Zdieľať > Bluetooth > vyberte spárované zariadenie.

#### ODPOJENIE ALEBO ZRUŠENIE SPÁROVANIA ZARIADENIA BLUETOOTH

Odpojenie rozhrania Bluetooth:

- 1. Vyberte položku 🗰 > Nastavenia 🙆 .
- 2. Pomocou navigačného tlačidla (doprava) a (doľava) vyhľadajte kartu Sieť a možnosti pripojenia.
- 3. **Bluetooth** > **Vypnuté**.

Zrušenie spárovania zariadenia Bluetooth:

- 1. Vyberte položku 🗰 > Nastavenia 🙆 .
- 2. Pomocou navigačného tlačidla (doprava) a (doľava) vyhľadajte kartu Sieť a možnosti pripojenia.
- Bluetooth > Spárované zariadenia > vyberte zariadenie, ktorého spárovanie chcete zrušiť > pravé tlačidlo (Zabudnúť) > pravé tlačidlo (Zabudnúť) znovu.

## **FOTOGRAFOVANIE A NAKRÚCANIE VIDEA**

Smartfón Cat B35 môžete použiť na snímanie a zdieľanie fotografií a videí.

#### **SPUSTENIE KAMERY**

Ak chcete otvoriť aplikáciu Kamera, môžete:

- Vybrať položku 🗰 > Kamera 🖸 .
- Stlačiť na domovskej obrazovke navigačné tlačidlo (doprava).

Stlačiť tlačidlo **Späť K** a zatvoriť aplikáciu **Kamera**.

#### FOTOGRAFOVANIE A NAKRÚCANIE VIDEA

- 1. Vybrať položku 🗰 > Kamera 🖸 .
- 2. Navigačným tlačidlom (doľava) a (doprava) prepínate medzi režimom fotografií a videa.
- 3. Use Navigačného tlačidla (nahor) a (nadol) približujete a odďaľujete.
- 4. Vyberte 🧐 a nasnímajte fotografiu, prípadne 🍽 a nakrúťte video.

#### POZNÁMKA:

Stlačte pravé tlačidlo (Možnosti), potom pomocou navigačného tlačidla (doľava) a (doprava) prepínajte medzi nastaveniami Kamera a Video.

#### **PREHLIADANIE FOTOGRAFIÍ**

Keď ste v režime Fotografia, môžete si pozerať fotografie pomocou aplikácie **Kamera** tak, že stlačíte **pravé tlačidlo** (Možnosti) > karta **Galéria** > **HOTOVO.** 

- Vyberte obrázok, aby ste si ho mohli pozrieť v režime na celú obrazovku. Pomocou navigačného tlačidla (doľava) a (doprava) si pozriete každý obrázok.
- Ak chcete priblížiť, stlačte ľavé tlačidlo (Priblíženie), potom pravé tlačidlo (Priblížiť). Ak chcete oddialiť, stlačte ľavé tlačidlo (Oddialiť).

#### POZNÁMKA:

• Na domovskej obrazovke si môžete prezerať fotografie tak, že vyberiete položku 🇱 > Galéria 🖾 .

#### **PREHLIADANIE VIDEÍ**

Keď ste v režime Video, môžete si pozerať videá pomocou aplikácie **Kamera** tak, že stlačíte **pravé tlačidlo** (Možnosti) > karta **Video** > **HOTOVO**.

- Vyberte video, potom ho prehrajte stlačením tlačidla ▶.
- Stlačte tlačidlo Späť <sup>1</sup> a vrátite sa na zoznam Video a ľavým tlačidlom (Kamera) sa vrátite na zobrazenie položky Kamera.

#### POZNÁMKA:

• Na domovskej obrazovke si môžete prezerať videá tak, že vyberiete položku 🏭 > Video 🖿 .

## ÚPRAVA OBRÁZKOV

#### NASTAVENIE EXPOZÍCIE

- 1. Keď si prezeráte obrázok v Galérii, stlačte pravé tlačidlo (Možnosti) > Upraviť > 🗹 .
- 2. Pomocou navigačného tlačidla (doľava) a (doprava) upravte jas.
- 3. Uložíte stlačením tlačidla HOTOVO.

#### **OREZANIE OBRÁZKU**

- 1. When viewing a picture in the **Gallery**, Stlačte **Pravé tlačidlo** (Možnosti) > Edit >  $\bigcirc$ .
- 2. Pravé tlačidlo (Rotate) to rotate the image.
- 3. Stlačte HOTOVO to Uložiť.

#### **CROPPING A PICTURE**

- 1. Keď si prezeráte obrázok v Galérii, stlačte pravé tlačidlo (Možnosti) > Upraviť > 4.
- 2. Pomocou navigačného tlačidla (doľava) a (doprava) vyberte proporcie a potom stlačte tlačidlo OK.
- 3. Pomocou **navigačného tlačidla (doľava)**, **(doprava)**, **(nahor)** alebo **(nadol)** vyberte časť obrázku, ktorý chcete orezať a stlačte tlačidlo **OK**.
- 4. Stlačením pravé tlačidlo (Uložiť) uložíte orezaný obrázok.
- 5. Ak chcete zrušiť zmeny, vyberte ľavé tlačidlo (Zrušiť) > Zahodiť.

#### **POUŽÍVANIE FILTROV**

- 1. Keď si prezeráte obrázok v Galérii, stlačte pravé tlačidlo (Možnosti) > Upraviť > FX.
- 2. Pomocou navigačného tlačidla (doľava) a (doprava) vyberte požadovaný filter.
- 3. Uložíte stlačením tlačidla **HOTOVO**.

#### AUTOMATICKÁ KOREKCIA OBRÁZKU

- 1. Keď si prezeráte obrázok v **Galérii**, stlačte **pravé tlačidlo** (Možnosti) > **Upraviť** > **CA**.
- 2. Pomocou navigačného tlačidla (doľava) a (doprava) vyberte možnosť Zapnuté a Vypnuté.

3. Uložíte stlačením tlačidla HOTOVO.

#### ZDIEĽANIE FOTOGRAFIÍ

Vyberte fotografiu, ktorú chcete zdieľať, potom použite **pravé tlačidlo** (Možnosti) > **Zdieľať** a vyberte aplikáciu na zdieľanie, ktorú chcete použiť.

## HUDBA

Hudobné súbory môžete preniesť z PC do svojho smartfónu Cat B35, aby ste mohli počúvať hudbu kdekoľvek sa nachádzate. Najskôr si overte, že ste povolili úložisko USB (**Nastavenia** > karta **Úložisko** > **Úložisko USB** > **Povolené**).

#### **KOPÍROVANIE HUDBY DO ZARIADENIA**

- 1. Pripojte zariadenie k počítaču pomocou kábla USB.
- 2. V PC prejdite na USB jednotku a otvorte ju.
- 3. Vytvorte priečinok v koreňovom adresári zariadenia (napr. Hudba).
- 4. Skopírujte hudbu z PC do nového priečinka.
- 5. Ak chcete zariadenie bezpečne odstrániť z počítača, počkajte, kým sa nedokončí kopírovanie hudby, a potom vyberte jednotku podľa požiadaviek operačného systému PC. Odpojte kábel USB.

## **POČÚVANIE FM RÁDIA**

V aplikácii FM rádio môžete počúvať stanice FM rádia.

#### LADENIE FM RÁDIA

- Pred spustením aplikácie pripojte náhlavnú súpravu k audio konektoru.
- Vyberte položku III > FM rádio I > ZAPNÚŤ.
- Po výzve stlačte pravé tlačidlo (Vyhľadať), aby ste vyhľadali všetky dostupné stanice.

Manuálne a automatické vyhľadávanie:

- Na domovskej obrazovke FM rádia použite navigačné tlačidlo (doľava) a (doprava) na manuálne naladenie frekvencie.
- Stlačte ľavé tlačidlo (Stanice) > pravé tlačidlo (Možnosti) > Vyhľadať stanice a rádiostanice sa vyhľadajú automaticky.

#### POZNÁMKA:

- Ak chcete zobraziť všetky dostupné kanály, stlačte ľavé tlačidlo (Stanice).
- Ak chcete pridať aktuálnu rádiostanicu medzi obľúbené, stlačte pravé tlačidlo (Možnosti) > Pridať medzi obľúbené.
- V ponuke Možnosti môžete nastaviť aj položky Hlasitosť a Prepnúť na reproduktor.
- Ak chcete FM rádio vypnúť, stlačte tlačidlo Späť > VYPNÚŤ.

## POUŽÍVANIE ĎALŠÍCH APLIKÁCIÍ

## **E-MAIL**

Postupujte podľa pokynov na obrazovke a nakonfigurujte svoje e-mailové konto.

#### PREPÍNANIE MEDZI KONTAMI

- 1. Vyberte položku **H** > **E-mail M**.
- 2. Stlačte pravé tlačidlo (Možnosti) > Nastavenia.

#### **VYTVORENIE A ODOSLANIE E-MAILU**

- 1. Vyberte položku 🔜 > E-mail 💟 .
- 2. Stlačte ľavé tlačidlo (Vytvoriť).
- Manuálne napíšte e-mailovú adresu príjemcu, prípadne stlačte pravé tlačidlo (Pridať kontakt) a pridajte e-mailovú adresu z vášho zoznamu kontaktov. Ak chcete odoslať e-mail niekoľkým príjemcom, ich e-mailové adresy oddeľujte medzerami.
- 4. Ak chcete odoslať kópiu a skrytú kópiu ďalším príjemcom, presuňte sa dole na Predmet alebo políčko Správa a stlačte **pravé tlačidlo** (Možnosti) > **Pridať kópiu** alebo **Pridať skrytú kópiu**.
- 5. Ak chcete pripojiť prílohu, stlačte pravé tlačidlo (Možnosti) > Pripojiť prílohu.
- 6. Stlačte ľavé tlačidlo (Odoslať) a váš e-mail sa odošle.

#### **ODPOVEDANIE NA E-MAIL ALEBO PREPOSLANIE E-MAILU**

- 1. Vyberte e-mail na obrazovke doručených správ.
- 2. Ak chcete odpovedať na e-mail, stlačte ľavé tlačidlo (Odpovedať).
- 3. Ak chcete e-mail preposlať, stlačte pravé tlačidlo (Možnosti) > Preposlať.

#### VYHĽADÁVANIE E-MAILOV

Na obrazovke doručených správ vyberte pravé tlačidlo (Možnosti) > Vyhľadať.

## INTERNETOVÝ PREHLIADAČ

- 1. Ak chcete spustiť internetový prehliadať, vyberte možnosť 🗰 > Prehliadač 🌐 .
- Stlačte ľavé tlačidlo (Vyhľadať), napíšte webovú adresu a stlačte tlačidlo CHOĎ.
- 3. Ak chcete prehliadač zatvoriť, stlačte **Pravé tlačidlo** (Možnosti) > **Ukončiť**.

## KALENDÁR

Pomocou aplikácie **Kalendár** vytvorte a spravujte udalosti, stretnutia a schôdzky. V závislosti od nastavení synchronizácie kalendár v zariadení zostane synchronizovaný s kalendárom na webe.

#### **SPUSTENIE KALENDÁRA**

Vyberte položku 🗰 > Kalendár 😳 .

#### **VYTVORENIE UDALOSTI**

- 1. Vyberte položku KALENDÁR, potom stlačte ľavé tlačidlo (Pridať) a začnite pridávať udalosť.
- 2. Zadajte názov a miesto udalosti.
- 3. Ak má udalosť časový rámec, vyberte dátum a čas začiatku a konca.
- 4. Pokiaľ ide o špeciálnu príležitosť ako narodeniny alebo dlhodobú udalosť, ťuknite na políčko Celodenná udalosť.
- 5. Nastavte čas udalosti a nastavte pripomienku a potom pridajte voliteľné poznámky.
- 6. Po zadaní všetkých informácií stlačte pravé tlačidlo (Uložiť).

#### POZNÁMKA:

 Môžete zmeniť podrobnosti o udalosti, prípadne nastaviť novú pripomienku tak, že ju vyberiete a stlačíte pravé tlačidlo (Upraviť). Potom zmeny uložte pomocou pravého tlačidla (Uložiť).

## HODINY

Môžete nastaviť nový budík alebo upraviť existujúci budík, použiť časovač a stopky:

• Vyberte položku 🗰 > Hodiny > 💓 a získate prístup ku všetkým z vyššie uvedených možností.

## KALKULAČKA

Váš smartfón Cat B35 je vybavený štandardným režimom kalkulačky.

Výberom položky 🗰 > Kalkulačka 🔛 spustíte aplikáciu.

- Pomocou číselnej klávesnice zadajte údaje a funkčnou klávesnicou vyberte matematické symboly.
- Pomocou **ľavého tlačidla** (Vymazať) odstránite číslo, prípadne pomocou **pravého tlačidla** (Vymazať všetko) odstránite všetky čísla.

## **SPRÁVA ZARIADENIA**

Ak chcete konfigurovať zariadenie, vyberte položku 🗰 > Nastavenia 🗭 .

#### NASTAVENIE DÁTUMU A ČASU

Keď prvýkrát zapnete zariadenie, k dispozícii je možnosť automatickej aktualizácie dátumu a času, a to pomocou času poskytnutého sieťou.

#### POZNÁMKA:

Ak používate automatickú možnosť, nemôžete manuálne zmeniť dátum, čas a časové pásmo. Ak chcete manuálne upraviť nastavenie dátumu a času:

- 1. Nastavenia > karta Prispôsobenie > Dátum a čas.
- 2. Vyberte položku Dátum, pridajte správny dátum a vyberte možnosť ULOŽIŤ.
- 3. Vyberte položku Čas, pridajte správny čas a vyberte možnosť VYBRAŤ.
- 4. Vyberte položku Časové pásmo, zo zoznamu vyberte správne časové pásmo a vyberte možnosť VYBRAŤ.
- 5. Vyberte položku Formát času, povoľte/zakážte 12/24-hodinový formát hodín.

#### ÚPRAVA NASTAVENÍ DISPLEJA

Ak chcete konfigurovať vaše zariadenie, vyberte položku **H** > **Nastavenia ()** > karta **Prispôsobenie** > **Displej** > **Jas**. Pomocou **navigačného tlačidla (doľava)** a **(doprava)** upravte jas obrazovky. Nastavenia jasu sa automaticky ukladajú pri opustení možnosti.

#### NASTAVENIE INTERVALU PRED VYPNUTÍM OBRAZOVKY

Pokiaľ sa zariadenie určité časové obdobie nepoužíva, obrazovka sa vypne, aby sa šetrila energia batérie. Nastavenie dlhšieho alebo kratšieho času pohotovostného režimu:

- 1. Vyberte položku 🗰 > Nastavenia 🖗 > karta Prispôsobenie > Displej > Časový limit obrazovky.
- 2. Zvoľte dobu trvania rozsvietenia obrazovky pred jej vypnutím.

#### POZNÁMKA:

Keď zariadenie spí, stlačením tlačidla Napájanie prebudíte obrazovku.

## **NASTAVENIE ZVONENIA**

#### ZMENA TÓNU ZVONENIA

- 1. V položke Nastavenia vyberte možnosť Zvuk > Tóny > Tóny zvonenia.
- 2. Pri používaní navigačného tlačidla (nahor) a (nadol) sa bude prehrávať ukážka každého zvonenia.
- 3. Pomocou možnosti VYBRAŤ si vyberte tón zvonenia.

#### NASTAVENIE HLASITOSTI ZVONENIA

Hlasitosť tónu zvonenia môžete nastaviť aj v ponuke Nastavenia.

- 1. Vyberte položku 🗰 > Nastavenia 🖾 > karta Prispôsobenie > Zvuk > Hlasitosť.
- 2. Pomocou navigačného tlačidla (doľava) a (doprava) vyberte hlasitosti potrebné pre aplikácie Médiá, Tóny zvonení a výstrahy a Budík.

#### ZAPNUTIE TICHÉHO REŽIMU

- 1. Odomknite klávesnicu, ak zariadenie spí.
- 2. Stlačte a podržte tlačidlo Tichý režim ጆ a stíšia sa všetky zvuky, s výnimkou zvukov médií a budíkov.

#### NASTAVENIE ZARIADENIA NA VIBROVANIE PRI PRICHÁDZAJÚCICH HOVOROCH

• V ponuke Nastavenia vyberte kartu Prispôsobenie > Zvuk > Tóny > Vibrovanie a vyberte možnosť Zapnuté/Vypnuté.

## KLÁVESOVÉ SKRATKY

Na domovskej obrazovke môžete pomocou klávesových skratiek jednoducho prejsť na niektoré užitočné funkcie:

Stlačte a podržte:

- Číselné tlačidlá Prístup k predprogramovaným telefónnym číslam
- Navigačné tlačidlo (nahor) Zapnutie/vypnutie baterky
- Zamknutie/odomknutie klávesnice
- K Štíšenie zvukov

Stlačte raz:

- Navigačné tlačidlo (doľava) spustí sa aplikácia Správy
- Navigačné tlačidlo (doprava) spustí sa aplikácia Kamera
- Navigačné tlačidlo (nahor) otvoria sa Nastavenia
- Navigačné tlačidlo (nadol) úprava hlasitosti

## NASTAVENIE SLUŽIEB TELEFÓNU

#### ZAPNUTIE DÁTOVÉHO ROAMINGU

- 1. Vyberte položku Nastavenia > karta Sieť a možnosti pripojenia > Mobilná sieť a dáta > Dátový roaming.
- 2. Zapnite dátový roaming.

#### POZNÁMKA:

Nezabudnite, že prístup k dátovým službám počas roamingu môže spôsobiť, že vám operátor naúčtuje vysoké dodatočné poplatky. Ohľadom poplatkov za dátový roaming sa informujte u poskytovateľa sieťových služieb.

#### DEAKTIVÁCIA DÁTOVEJ SLUŽBY

- 1. Vyberte položku Nastavenia > karta Sieť a možnosti pripojenia > Mobilná sieť a dáta > Dátové pripojenie.
- 2. Vyberte možnosť Vypnuté.

## **OCHRANA ZARIADENIA**

#### OCHRANA ZARIADENIA UZAMYKANÍM OBRAZOVKY

Uchovajte údaje smartfónu Cat B35 ešte viac v bezpečí tak, že použijete metódu uzamknutia obrazovky.

Automatické uzamknutie klávesnice – keď sa obrazovka uspí, uzamkne sa (odomknete ju stlačením a podržaním tlačidla 
).

Vyberte položku **Nastavenia** > karta **Prispôsobenie** > **Displej** > **Automatické uzamknutie klávesnice** a vyberte možnosť Zapnuté/Vypnuté.

Uzamknutie obrazovky – keď sa obrazovka uspí, jej odomknutie si bude vyžadovať zadanie 4-ciferného prístupového kódu.
 Vyberte položku Nastavenia > karta Ochrana osobných údajov a zabezpečenie > Uzamknutie obrazovky aby ste vybrali možnosti.

#### POZNÁMKA:

Ak trikrát zadáte nesprávny prístupový kód, spôsobí to zablokovanie karty SIM.

## **RESETOVANIE ZARIADENIA**

#### **OBNOVENIE PREDVOLENÝCH ÚDAJOV**

Ak obnovíte továrenské nastavenia, zariadenie sa resetuje na nastavenia nakonfigurované v továrni. Vymažú sa všetky osobné údaje z interného úložiska zariadenia vrátane informácií o konte, systéme, nastaveniach aplikácií a všetky prevzaté aplikácie.

Pri resetovaní zariadenia sa nevymažú žiadne prevzaté aktualizácie systémového softvéru ani súbory na karte microSD, ako sú hudba a fotografie.

- 1. Vyberte položku Nastavenia > karta Zariadenie > Informácie o zariadení > Resetovať telefón.
- Stlačte pravé tlačidlo (Resetovať) a zariadenie sa vráti na výrobné nastavenia a reštartuje sa. Na zrušenie použite ľavé tlačidlo (Zrušiť).

## **RESET HARDVÉRU**

Smartfón Cat B35 má internú batériu, takže hardvér nie je možné resetovať jeho jednoduchým odstránením. Ak sa zariadenie po pripojení do elektrickej zásuvky nenabíja, môžno budete musieť resetovať hardvér zariadenia.

Stlačte a podržte tlačidlo **Napájanie** Odvtedy, kým sa zariadenie nevypne (15 sekúnd). Ignorujte ponuku **Vypnutie**. Telefón sa reštartuje automaticky.

# PRÍLOHA

#### VÝSTRAHY A PREVENTÍVNE OPATRENIA

Táto časť obsahuje dôležité informácie týkajúce sa prevádzkových pokynov k tomuto zariadeniu. Taktiež obsahuje informácie o bezpečnom používaní vášho zariadenia. Pred použitím zariadenia si pozorne prečítajte tieto informácie o bezpečnosti.

#### **VODOTESNÉ PUZDRO**

Aby sa zabezpečila vodotesnosť zariadenia, kryty USB a konektora náhlavnej súpravy musia byť na svojom mieste.

#### NEPOUŽÍVAJTE ZARIADENIE V NASLEDOVNÝCH PODMIENKACH:

Vypnite zariadenie, ak ste v situácii, keď je jeho používanie zakázané, napríklad:

- Nemocnice a zariadenia zdravotnej starostlivosti aby sa zabránilo možnému rušeniu citlivých zdravotníckych zariadení.
- Zdravotnícke zariadenia kontaktujte lekára a výrobcu zariadenia, aby ste určili, či prevádzka vášho zariadenia môže rušiť prevádzku vášho zdravotníckeho zariadenia. Dodržiavajte predpisy a pravidlá stanovené nemocnicami a zdravotníckymi zariadeniami.
- Výrobcovia kardiostimulátorov odporúčajú dodržiavať minimálnu vzdialenosť 15 cm medzi zariadením a kardiostimulátorom, aby sa tak predišlo prípadnému rušeniu kardiostimulátora. Ak máte kardiostimulátor, zariadenie používajte na opačnej strane ako kardiostimulátor a zariadenie nenoste v prednom vrecku.
- Lietadlo prekonzultujte s personálom leteckej spoločnosti používanie bezdrôtových zariadení na palube lietadla. Ak
  vaše zariadenie ponúka "režim V lietadle", musí sa aktivovať pred nastúpením do lietadla.
- Automobily vzhľadom na možnosť rušenia elektronických zariadení niektorí výrobcovia vozidiel zakazujú používanie mobilných telefónov, pokiaľ k nim nie je namontovaná externá anténa.
- Ostatné zariadenia zariadenie nepoužívajte na takom mieste, kde by mohlo spôsobiť poškodenie alebo rušenie iných elektronických zariadení.
- Body a miesta "odpalov" vypnite zariadenie alebo bezdrôtové zariadenie, keď ste v mieste odpalu alebo v miestach s vyhradeným vypnutím "dvojsmerných rádiových signálov" alebo "elektronických zariadení", aby ste predišli rušeniu odpaľovacích činností.
- Potenciálne explozívna atmosféra v oblastiach s potenciálne výbušnou atmosférou vypnite zariadenie a dodržiavajte všetky značenia a pokyny. Oblasti s potenciálne výbušnou atmosférou zahŕňajú oblasti, kde sa odporúča vypnúť motor automobilu. Vznik iskier v takýchto oblastiach môže spôsobiť výbuch alebo požiar, čoho dôsledkom môže byť ublíženie na zdraví alebo dokonca usmrtenie. Zariadenie nezapínajte na miestach, kde sa tankuje palivo, ako sú čerpacie stanice. Dodržiavajte obmedzenia pre používanie zariadení šíriacich rádiové vlnenie v palivových depách, skladoch, distribučných oblastiach a chemických závodoch. Okrem toho dodržiavajte obmedzenia v oblastiach, kde dochádza k explozívnym odstrelom. Kým začnete používať zariadenie, overte si, či sa oblasť, kde sa nachádzate, nevyznačuje potenciálne výbušnou atmosférou, ktorá často (nie však vždy) býva zreteľne vyznačená. Takéto lokality zahŕňajú oblasti v podpalubí lodí, zariadeniach na prenos alebo uchovávanie chemických látok a oblasti, kde vzduch obsahuje chemikálie alebo častice ako obilie, prach alebo kovový prášok. Výrobcov vozidiel využívajúcich skvapalnený plyn (ako propán alebo bután) sa spýtajte, či sa toto zariadenie môže bezpečne používať v ich blízkosti.

#### **BEZPEČNOSŤ V PREMÁVKE**

Pri používaní tohto zariadenia dodržiavajte miestne zákony a nariadenia. Navyše, ak potrebujete používať zariadenie počas jazdy, dodržiavajte nasledujúce zásady:

- Pri používaní tohto zariadenia dodržiavajte miestne zákony a nariadenia. Navyše, ak potrebujete používať zariadenie počas jazdy, dodržiavajte nasledujúce zásady:
- Pri používaní tohto zariadenia dodržiavajte miestne zákony a nariadenia. Navyše, ak potrebujete používať zariadenie

počas jazdy, dodržiavajte nasledujúce zásady:

- Ak chcete uskutočniť alebo prijať hovor, pred použitím zariadenia vozidlo zaparkujte na krajnici.
- Rádiofrekvenčné signály môžu rušiť elektronické systémy motorových vozidiel. Viac informácií žiadajte od výrobcu vozidla.
- V motorovom vozidle zariadenie neumiestňujte na airbag ani do oblasti nafukovania airbagu. Ak by sa airbag nafúkol, intenzívna sila v kombinácií so zariadením na hornej strane môže spôsobiť vážne zranenie.
- Ak cestujete lietadlom, prepnite zariadenie do režimu lietadla. Používanie bezdrôtových zariadení v lietadle môže ohroziť prevádzku lietadla a rušiť bezdrôtovú telefónnu sieť. Taktiež sa to môže považovať za protiprávne konanie.

#### PREVÁDZKOVÉ PROSTREDIE

- Toto zariadenie nepoužívajte ani nenabíjajte na prašných, vlhkých a znečistených miestach, ani miestach s magnetickými poľami. V opačnom prípade môže dôjsť k poruche obvodu.
- Toto zariadenie spĺňa technické parametre pre vysokofrekvenčné zariadenia, ak sa používa v blízkosti uší alebo zo vzdialenosti 1,0 cm od vášho tela. Uistite sa, že príslušenstvo zariadenia (napr. puzdro alebo držiak na opasok) neobsahuje kovové časti. Zariadenie držte 1,0 cm od tela, aby bola splnená vyššie uvedená požiadavka.
- Keď počas búrky hrmí, zariadenie nepoužívajte počas nabíjania, aby vás nemohol ohroziť blesk.
- Počas hovoru sa nedotýkajte antény. Dotýkanie sa antény má vplyv na kvalitu hovoru a vedie k zvýšenej spotrebe energie.
   V dôsledku toho dochádza k skráteniu doby hovoru a pohotovostného režimu.
- Počas používania zariadenia dodržiavajte miestne zákony a nariadenia a rešpektujte súkromie a práva iných.
- Kým sa zariadenie nabíja, teplotu prostredia uchovávajte v rozsahu od 0 °C do 40 °C. Pri používaní zariadenia napájaného z batérie teplotu prostredia udržiavajte v rozsahu od -25 °C do 55 °C.

#### PREVENCIA POŠKODENIA SLUCHU

Používanie náhlavnej súpravy pri vysokej hlasitosti môže poškodiť váš sluch. Ak sa má znížiť riziko poškodenia sluchu, znížte úroveň hlasitosti na bezpečnú a komfortnú úroveň.

#### **BEZPEČNOSŤ DETÍ**

Dodržiavajte všetky bezpečnostné opatrenia vo vzťahu k bezpečnosti detí. Nechať dieťa hrať sa s týmto zariadením alebo jeho príslušenstvom, kedy môže dôjsť k oddeleniu dielov od zariadenia, môže byť nebezpečné, pretože hrozí riziko zadusenia. Zaistite, aby malé deti nemali prístup k zariadeniu ani jeho príslušenstvu.

#### PRÍSLUŠENSTVO

Vyberajte len batérie, nabíjačky a príslušenstvo, ktoré výrobca zariadenia schválil na použitie s týmto modelom. Používanie ľubovoľného iného typu nabíjačky alebo príslušenstva môže spôsobiť stratu platnosti záruky na zariadenie, môže byť v rozpore s miestnymi predpismi alebo zákonmi a môže byť nebezpečné. Od lokálneho predajcu zariadenia žiadajte informácie o dostupnosti schválených batérií, nabíjačiek a príslušenstva.

#### **BATÉRIA A NABÍJAČKA**

- Keď sa nabíjačka nepoužíva, odpojte ju od elektrickej zásuvky a zariadenia.
- Batéria sa dá nabiť a opotrebuje sa až po stovkách nabití a vybití.
- Používajte napájací zdroj so striedavým prúdom definovaný v špecifikáciách nabíjačky. Nesprávne napätie napájania môže spôsobiť požiar alebo poruchu nabíjačky.
- Pokiaľ z batérie vytečie elektrolyt, dávajte pozor, aby sa vám nedostal na pokožku a do očí. Keď sa elektrolyt dostane do

styku s pokožkou alebo vyšplechne do očí, okamžite si oči umyte čistou vodou a poraďte sa s lekárom.

- Pokiaľ dôjde k deformácii, zmene farby alebo abnormálnemu zahrievaniu batérie počas nabíjania, zariadenie okamžite prestaňte používať. V opačnom prípade môže dôjsť k vytečeniu batérie, prehriatiu, výbuchu alebo požiaru.
- Ak je napájací kábel USB poškodený (napríklad je odizolovaný alebo zlomený vodič), prípadne sa uvoľní zástrčka, kábel okamžite prestaňte používať. V opačnom prípade môže dôjsť k zásahu elektrickým prúdom, skratu nabíjačky alebo požiaru.
- Toto zariadenie nevhadzujte do ohňa, pretože by mohlo vybuchnúť. Batérie môžu v prípade poškodenia tiež vybuchnúť
- Nepokúšajte sa o úpravu ani prestavbu zariadenia, vkladanie cudzích predmetov do zariadenia, ponáranie či vystavenie zariadenia pôsobeniu vody alebo iných kvapalín, ohňu, výbuchu ani iným rizikovým faktorom.
- Nedovoľte, aby zariadenie spadlo na zem. Ak zariadenie spadne na zem, najmä na tvrdý podklad, a máte podozrenie, že došlo k poškodeniu, odneste ho do kvalifikovaného servisného strediska a nechajte si ho skontrolovať. Nenáležité použitie môže vyústiť do požiaru, výbuchu alebo iného nebezpečenstva.
- Použité zariadenia likvidujte náležitým spôsobom v súlade s miestnymi nariadeniami.
- Zariadenie by sa malo pripájať len k produktom, ktoré sú nositeľom loga ISB-IF alebo úspešne absolvovali program súladu USB-IF.
- Počas nabíjania sa uistite, že je nabíjačka zapojená do sieťovej zásuvky, ktorá je v blízkosti zariadenia. Nabíjačka musí byť ľahko prístupná.
- Napájací kábel USB sa považuje za samostatné zariadenie k nabíjaciemu adaptéru. Výstupný výkon nabíjačky: 5 V 1 A.

#### UPOZORNENIE – AK BATÉRIU VYMENÍTE ZA NESPRÁVNY TYP, HROZÍ NEBEZPEČENSTVO VÝBUCHU. Použité batérie likvidujte v súlade s pokynmi.

#### ČISTENIE A ÚDRŽBA

- Nabíjačka nie je vodotesná. Uchovávajte v suchu. Nabíjačku chráňte pred vodou a parami. Nabíjačky sa nedotýkajte mokrými rukami, pretože v opačnom prípade môže dôjsť k skratu, poruche zariadenia a môže vás zasiahnuť elektrický prúd.
- Zariadenie a nabíjačku neklaďte na miesta, kde by mohlo dôjsť k ich poškodeniu účinkom nárazu. V opačnom prípade môže dôjsť k vytečeniu batérie, poruche zariadenia, prehriatiu, požiaru alebo výbuchu.
- Do blízkosti zariadenia neumiestňujte magnetické ukladacie médiá ako magnetické karty alebo diskety. Vlnenie zo zariadenia môže vymazať údaje, ktoré sú na nich uložené.
- Toto zariadenie a nabíjačku neponechávajte na miestach s extrémne vysokou alebo nízkou teplotou. V opačnom prípade nemusia správne fungovať a môžu spôsobiť požiar alebo výbuch. Keď teplota klesne pod 0 °C, bude to mať vplyv na výkon batérie.
- Do blízkosti slúchadla neklaďte ostré kovové predmety. Slúchadlo môže pritiahnuť tieto predmety a ublížiť vám.
- Pred čistením alebo údržbou zariadenie vypnite a odpojte od nabíjačky.
- Na čistenie zariadenia a nabíjačky nepoužívajte žiadne chemické detergenty, prášky ani iné chemické látky (ako alkohol a benzén). V opačnom prípade sa časti zariadenia môžu poškodiť alebo môže vzniknúť požiar. Zariadenie je možné vyčistiť jemnou antistatickou handričkou.
- Zariadenie ani jeho príslušenstvo nerozoberajte. V opačnom prípade môže záruka na zariadenie a príslušenstvo stratiť platnosť a výrobca nebude mať povinnosť nahradiť vám škodu.
- Ak došlo k rozbitiu obrazovky zariadenia po náraze do tvrdého predmetu, rozbitého dielu sa nedotýkajte ani sa ho nepokúšajte odstrániť. V tomto prípade zariadenie okamžite prestaňte používať a obráťte sa na autorizované servisné stredisko.

#### Ak sa má znížiť hladina vystavenia pôsobeniu vlnenia, vykonajte nasledujúce kroky:

- mobilný telefón používajte v podmienkach s dobrým príjmom
- používajte hands-free súpravu
- tehotné ženy by mali držať zariadenie ďaleko od brucha
- zariadenie používajte ďaleko od oblasti genitálií

## **PREVENCIA STRATY SLUCHU**

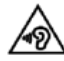

💫 Aby ste predišli možnému poškodeniu sluchu, nepočúvajte dlhý čas pri vysokých úrovniach hlasitosti.

# SÚLAD S CE SAR

•

Toto zariadenie je v súlade s nariadeniami EÚ (1999/519/ES) o obmedzení vystavenia širokej verejnosti pôsobeniu elektromagnetických polí v záujme ochrany zdravia.

Tieto obmedzenia sú súčasťou rozsiahlych odporúčaní pre ochranu všeobecnej verejnosti. Tieto odporúčania vyvinuli a skontrolovali nezávislé vedecké organizácie prostredníctvom pravidelných a detailných vyhodnotení vedeckých štúdií. Jednotka merania pre odporúčaný limit Európskou radou pre mobilné zariadenia je "Špecifická absorpčná rýchlosť" (SAR) a limit SAR je priemerne 2,0 W/kg v rámci 10 gramov tkaniva. Vyhovuje požiadavkám Medzinárodnej komisie o ochrane pred neionizujúcou radiáciou (ICNIRP).

Pri prevádzke s nosením na tele sa toto zariadenie testovalo a vyhovuje smerniciam vystavenia sa ICNIRP a európskej norme EN 62209-2 pre používanie s určeným príslušenstvom. Používanie iného príslušenstva, ktoré obsahuje kovy, nemusí zaručiť súlad so smernicami vystavenia sa ICNIRP.

SAR sa meria so zariadením s odstupom 5 mm od tela, zatiaľ čo vysiela pri najvyššom certifikovanom výstupnom výkone vo všetkých frekvenčných pásmach zariadenia.

Najvyššie hlásené hodnoty SAR podľa nariadení CE pre telefón sú uvedené nižšie: SAR v oblasti hlavy: 0,955 W/kg, SAR v oblasti tela: 1,880 W/kg

Na zníženie expozície rádiofrekvenčnej energii používajte hands-free príslušenstvo alebo iné podobné alternatívy, ktoré vám umožnia zachovať odstup tohto zariadenia od hlavy a tela. Toto zariadenie sa musí nosiť najmenej 5 mm od tela, aby ste mali istotu, že úroveň expozície zostane zachovaná na úrovni alebo pod úrovňou ustanovenou pri testovaní. Na podporu tejto prevádzky si zaobstarajte sponky na opasok, držiaky a iné na tele nosené príslušenstvo, ktoré neobsahuje kovové súčasti. Puzdrá s kovovými súčasťami môžu rádiofrekvenčné pôsobenie tohto zariadenia, vrátane súladu so smernicami pre expozíciu rádiofrekvenčnému žiareniu, zmeniť spôsobom, ktorý nebol testovaný ani certifikovaný. Z tohto dôvodu by sa takéto príslušenstvo nemalo používať.

# **INFORMÁCIE O LIKVIDÁCII A RECYKLÁCII**

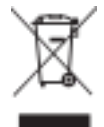

Tento symbol na zariadení (a priložených batériách) vypovedá o tom, že tieto položky sa nesmú likvidovať ako bežná súčasť komunálneho odpadu. Zariadenie ani batérie nelikvidujte ako súčasť neseparovaného komunálneho odpadu. Toto zariadenie (a prípadné batérie) by sa na konci životnosti mali odovzdať na certifikovanom zbernom mieste za účelom recyklácie alebo náležitej likvidácie.

Podrobnejšie informácie o recyklácii zariadení alebo batérií žiadajte na miestnom úrade, prípadne od pracovníka služby na likvidáciu komunálneho odpadu alebo v maloobchodnej predajni, kde ste zariadenie zakúpili.

Likvidácia tohto zariadenia podlieha Smernici o odpade z elektrických a elektronických zariadení (WEEE) Európskej únie. Cieľom separácie WEEE a batérií od iných druhov odpadu je minimalizovať potenciálne negatívne environmentálne dopady všetkých potenciálne prítomných nebezpečných látok na ľudské zdravie.

#### ZNÍŽENIE MNOŽSTVA NEBEZPEČNÝCH LÁTOK

Toto zariadenie je v súlade s Nariadením EÚ o registrácii, hodnotení, schvaľovaní a obmedzovaní chemických látok (REACH) (Nariadenie č. 1907/2006/ES Európskeho parlamentu a Rady) a Smernicou EÚ o znižovaní množstva nebezpečných látok (RoHS) (Smernica 2011/65/EÚ Európskeho parlamentu a Rady). Viac informácií o súlade zariadenia s nariadením REACH nájdete na webovej stránke www.catphones.com/certification. Túto webovú stránku odporúčame navštevovať pravidelne, pretože na nej nájdete najaktuálnejšie informácie.

#### SÚLAD S PREDPISMI EÚ

Výrobca týmto vyhlasuje, že toto zariadenie je v súlade so základnými požiadavkami a inými relevantnými ustanoveniami smernice 2014/53/EÚ. V prípade záujmu o vyhlásenie o zhode navštívte webovú stránku: www.catphones.com/support/b35-support/

#### POZNÁMKA:

Dodržiavajte miestne príslušné nariadenia platné v lokalite, kde sa zariadenie bude používať. Toto zariadenie môže byť obmedzené na použitie vo vybraných alebo všetkých členských štátoch Európskej únie (EÚ).

Frekvenčné pásma, v ktorých funguje rádiové zariadenie:

| Prevádzkový režim | Prevádzkový rozsah frekvencie | Maximálny prenosový výkon<br>(vedený) dBm |
|-------------------|-------------------------------|-------------------------------------------|
| GSM900            | 880-915 925-960 MHZ           | 33.5                                      |
| GSM1800           | 1710-1785 1805-1880 MHZ       | 31                                        |
| WDMA pásmo I      | 1920-1980 2110-2170 MHZ       | 23                                        |
| WDMA pásmo V      | 824-829 869-894 MHZ           | 24                                        |
| WDMA pásmo VIII   | 880-915 925-960 MHZ           | 24                                        |
| LTE pásmo I       | 1920-1980 2110-2170 MHZ       | 23.5                                      |
| LTE pásmo III     | 1710-1785 1805-1880 MHZ       | 23.5                                      |
| LTE pásmo VII     | 2500-2570 2620-2690 MHZ       | 21.5                                      |
| LTE pásmo VIII    | 880-915 925-960 MHZ           | 23.5                                      |
| LTE pásmo XX      | 832-862 791-821 MHZ           | 23.5                                      |
| Prevádzkový režim | Prevádzkový rozsah frekvencie | Maximálny prenosový výkon<br>(IERP) dBm   |
| WLAN b            | 2,4 - 2,48 GHz                | 17,62                                     |
| WLAN g            | 2,4 - 2,48 GHz                | 14,13                                     |
| WLAN n            | 2,4 - 2,48 GHz                | 13,21                                     |
| Bluetooth         | 2,4 - 2,48 GHz                | 8,93                                      |
| Prevádzkový režim | Prevádzkový rozsah frekvencie | Podpora                                   |
| GLONASS           | 1559 - 1610 MHz               | ÁNO                                       |
| GPS               | 1559 - 1610 MHz               | ÁNO                                       |
| FM                | 87,5 - 108 MHz                | ÁNO                                       |

Niektoré pásma nemusia byť dostupné vo všetkých krajinách alebo vo všetkých oblastiach. Podrobnejšie informácie získate od miestneho operátora.

Maximálny rádiofrekvenčný výkon prenášaný vo frekvenčných pásmach, v ktorých rádiové zariadenie pracuje: Maximálny výkon pre všetky pásma je menší ako najvyššia limitná hodnota špecifikovaná v príslušnej harmonizovanej norme.

Frekvenčné pásma a nominálne limity vysielacieho výkonu vzťahujúce sa na toto rádiové zariadenie sú tieto:

| Služba   | Úroveň výkonu |
|----------|---------------|
| GSM 900  | 33.5 dB       |
| GSM 1800 | 31 dB         |

## TECHNICKÉ ÚDAJE ZARIADENIA B35

| POLOŽKA            | TECHNICKÉ ÚDAJE                                                                                                    |
|--------------------|----------------------------------------------------------------------------------------------------|
| Operačný systém    | KaiOS V2.5                                                                                                    |
| Procesor           | Qualcomm MSM8905 duálne jadrá                                                                                                    |
| Pamäť              | 512MB RAM<br>4GB ROM<br>(Rozšíriteľná pomocou karty microSD na 32 GB)                                                                                                    |
| Mobilná sieť       | Pásma ROW SKU:         LTE pásma: 1, 3, 7, 8, 20         3G pásma: 1, 2, 5, 8         GSM pásma: 850, 900, 1800, 1900         LTE kat. 4 (DL 150 MB/s/UL 50 MB/s)         HSPA kat. 24 (DL 42 MB/s/UL 11 MB/s)         GSM/GPRS/EDGE         VoLTE, VoWiFi |
| Displej            | 2,4 palcový TFT, 240bbb320, QVGA                                                                                                    |
| Kamera             | 2M kamera len vzadu                                                                                                    |
| Možnosť pripojenia | Audio konektor: 3,5 mm;<br>Bluetooth: 4.1<br>WIFI: 802.11b/g/n (2.4G)<br>USB: mikro-USB 2.0<br>Typ SIM karty: Duálna verzia karty SIM je nano SIM+nano SIM<br>Jednoduchá verzia karty SIM je nano SIM+mikro SD<br>GPS: GLONASS,GPS, aGPS                   |
| Batéria            | Lítium-iónová polymérová batéria 2300 mAh                                                                                                    |
| Iné                | Ochrana pred vniknutím: IP68<br>Pád: 1,8 m                                                                                                    |
| Rozmery            | 139x60.6x13.9 mm                                                                                                    |
| Hmotnosť           | 125g                                                                                                    |

\* Dizajn a technické údaje podliehajú zmenám bez predchádzajúceho upozornenia.

# **VYHLÁSENIE O ZHODE**

# VÝROBCA: Bullitt Mobile Limited Meno: Bullitt Mobile Limited Adresa: One Valpy, Valpy Street, Reading, Berkshire, Anglie RGI IAR RÁDIOVÉ ZARIADENIE: B35 Model: B35 Popis: : Verzia hardvéru súvisiaceho s rádiom: 1.0 Dodávané príslušenstvo a komponenty: USB kábel, adaptér, batéria, slúchadlá

My, spoločnosť Bullitt Mobile Limited, na vlastnú zodpovednosť vyhlasujeme, že vyššie opísaný produkt je v súlade s príslušnými harmonizačnými právnymi predpismi Únie:

#### SMERNICA RE (2014/53/EÚ), SMERNICA ROHS (2011/65/EÚ) A DELEGOVANÁ SMERNICA KOMISIE (EÚ) 2015/863

Boli použité nasledujúce harmonizované normy a/alebo iné príslušné normy:

#### 1. OCHRANA ZDRAVIA A BEZPEČNOSTI (ČLÁNOK 3,1(A) SMERNICE RE)

- EN 62311:2008
- EN 50566:2017, EN 62209-2:2010
- EN 50360:2017/EN 62209-1 :2016
- EN 60950-1:2006/A11:2009+A1:2010+A12:2011+A2:2013
- EN50332-1:2013/EN 50332-2:2013

#### 2. ELEKTROMAGNETICKÁ KOMPATIBILITA (ČLÁNOK 3.1(B) SMERNICE RE)

- Koncept ETSI EN 301 489-1 V2.2.0,
- Konečná verzia ETSI EN 301 489-3 V2.1.1
- Koncept ETSI EN 301 489-17 V3.2.0
- Koncept ETSI EN 301 489-19 V2.1.0
- Koncept ETSI EN 301 489-52 V1.1.0

#### 3. POUŽITIE SPEKTRA RÁDIOVEJ FREKVENCIE (ČLÁNOK 3.2 SMERNICE RE)

- ETSI EN 301 908-1 V11.1.1, ETSI EN 301 908-2 V11.1.2, ETSI EN 301 908-13 V11.1.2
- ETSI EN 300 328 V2.1.1
- ETSI EN 301 511 V12.5.1
- ETSI EN 303 413 V1.1.1
- Konečný návrh ETSI EN 303 345 V1.1.7

Notifikovaný orgán (Názov: **CETECOM GMBH**, ID: **0680**) vykonal posúdenie zhody podľa prílohy III smernice RE a vydal osvedčenie o typovej skúške EÚ (ref. č.: M18-0546-01-TEC).

**Podpísal(-a) za a v mene výrobcu:** Bullitt Mobile Limited **Miesto:** One Valpy, Valpy Street, Reading, Berkshire, Anglicko RG1 1AR, **Dátum:** 18. júl 2018

Meno: Wayne Huang, funkcia: Riaditeľ ODM Management

Podpis:

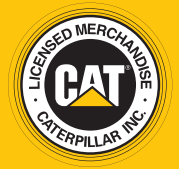

© 2018 Caterpillar. Označenia CAT, CATERPILLAR, ich príslušné logá, dizajn "Caterpillar Yellow" a "Power Edge" a korporátna a produktová identita použité v tomto dokumente sú ochranné známky spoločnosti Caterpillar a nesmú byť použité bez povolenia. www.cat.com / www.caterpillar.com

Bullitt Mobile Ltd je nadobúdateľom licencie od Caterpillar Inc. Ochranné známky spoločnosti BULLITT a tretích strán sú majetkom príslušných vlastníkov.